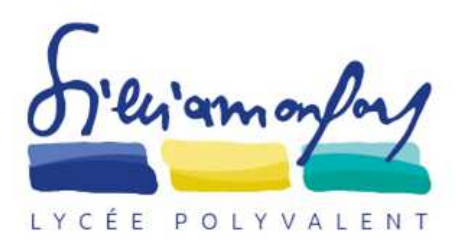

- Pour les élèves, l'accès à Pronote se fait à partir de l'environnement numérique de travail (ENT) Net O'Centre : <u>https://netocentre.fr/</u>. Mais, il est également possible d'obtenir Pronote par l'application mobile directement sur son smartphone.
- Télécharger l'application Pronote sur votre smartphone et démarrezla.
- Connectez-vous à votre ENT <u>sur un ordinateur</u>.
- Cliquez sur « Espace vie scolaire » afin de faire apparaître votre page d'accueil pronote.
- À côté de votre nom, cliquez sur le QRCode. Puis, flashez-le avec votre smartphone.

| 5 Vairon fry                 |                   | <b>≜</b> ⊒                | LPO SILVIA MONFO<br>Espace Élève | RT - LDM DE:<br>es - | S ECHANGES IN ERNATIONAU | IX |        | PRONÖTE |
|------------------------------|-------------------|---------------------------|----------------------------------|----------------------|--------------------------|----|--------|---------|
| Mes données Cahier de textes | Notes Compétences | Résultats Vie<br>scolaire | Communication                    |                      |                          |    |        | A   🕺   |
| Page d'accueil               |                   |                           |                                  |                      |                          |    |        | 85      |
| ( mar. 1                     | i sept.           | 0                         | Travail à faire                  | 0                    | Absences, punitions      | 0  | Agenda | 0       |

- Choisissez un code à 4 chiffres que vous renseignez sur le PC puis sur votre smartphone.
- Votre compte Pronote apparaît désormais dans l'application mobile.